## BankMobile

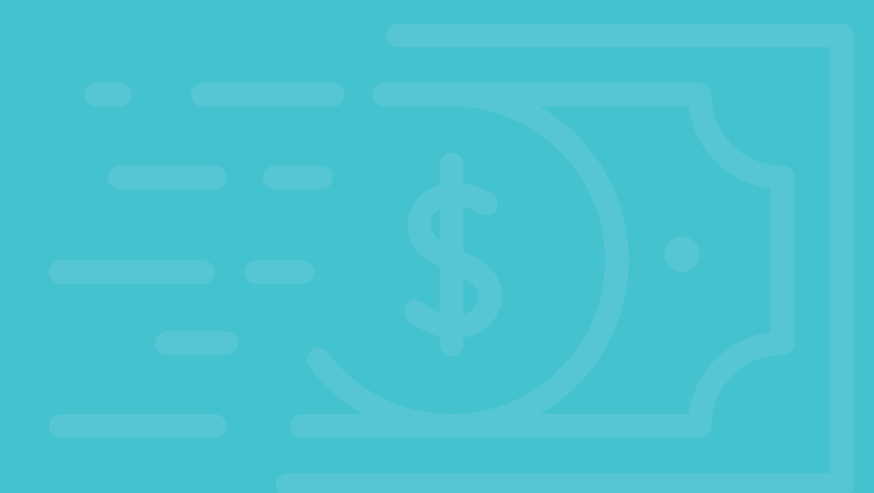

## EXPECTING A REFUND FROM Northcentral Technical College?

Getting your money is even easier now!

## LOG INTO: my.ntc.edu

Once logged in, click on the **Student Center** tile, click on **BankMobile Sign-On** in the left menu, then click on the **Make Your Initial Refund Selection** button.Then, select how you want your money delivered.

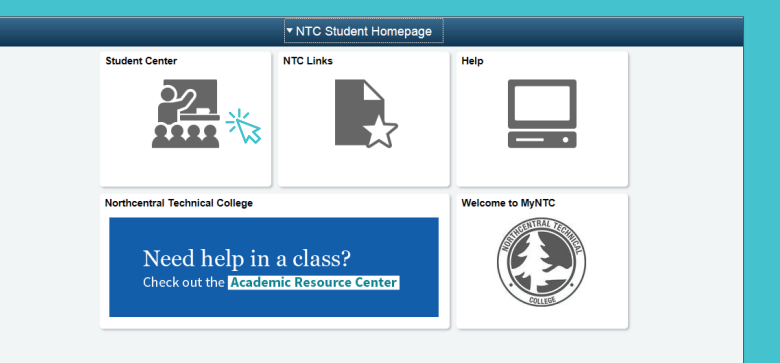

## IT'S THAT EASY!

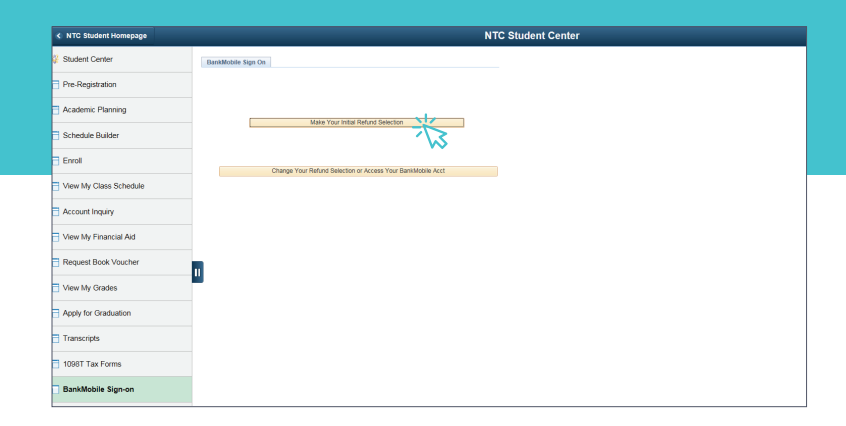

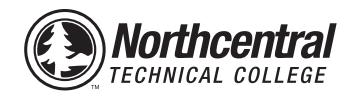